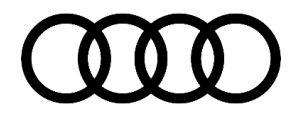

#### 90 Audi virtual cockpit map section displayed inside the speedometer

90 18 06 2052820/1 November 1, 2018.

| Model(s) | Year        | VIN Range                                 | Vehicle-Specific Equipment |
|----------|-------------|-------------------------------------------|----------------------------|
| A5, Q5   | 2018        | All                                       | With Audi virtual cockpit  |
| тт       | 2017        | 000001 – 015322<br>and<br>900001 - 915322 | With Audi virtual cockpit  |
| Q7       | 2017        | 000001 – 045840                           | With Audi virtual cockpit  |
| Q7       | 2018        | All                                       | With Audi virtual cockpit  |
| R8       | 2017        | 900001 - 904541                           | With Audi virtual cockpit  |
| A4, A3   | 2017 – 2018 | All                                       | With Audi virtual cockpit  |

## Condition

#### **Customer states:**

• The map is visible within the speedometer when the large tubes are displayed.

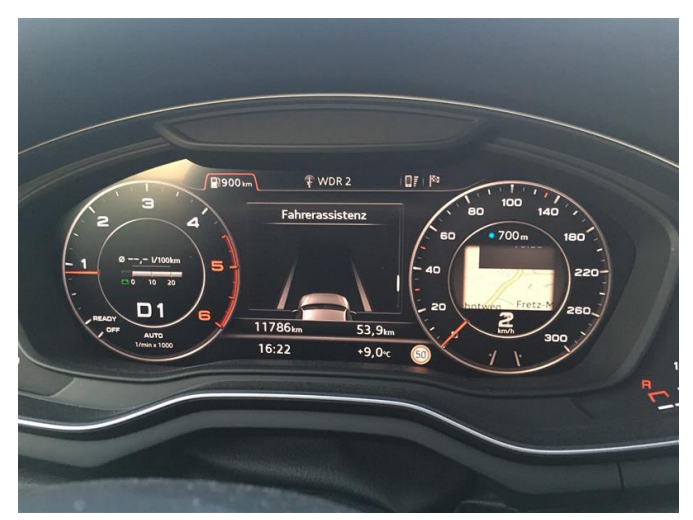

Figure 1. Map is visible within the speedometer.

## **Technical Background**

The software needs to be updated. The optimized software will fix the map display algorithm.

#### Page 1 of 4

© 2018 Audi of America, Inc. All rights reserved. Information contained in this document is based on the latest information available at the time of printing and is subject to the copyright and other intellectual property rights of Audi of America, Inc., its affiliated companies and its licensors. All rights are reserved to make changes at any time without notice. No part of this document may be reproduced, stored in a retrieval system, or transmitted in any form or by any means, electronic, mechanical, photocopying, recording, or otherwise, nor may these materials be modified or reposted to other sites, without the prior expressed written permission of the publisher.

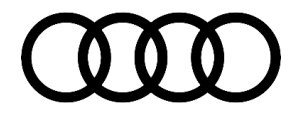

### **Production Solution**

New software in the instrument cluster control module, J285 (address word 0017) addressed the condition.

### Service

#### **SVM Update Instructions**

- 1. Follow all instructions in TSB 2011732: 00 Software Version Management (SVM), operating instructions, TSB 2047812: 00 SD Creator: How to setup and use the SD Creator for obtaining vehicle software updates via the MirrorServer, and TSB 2047576: 91 MIB2 High Navigation Software Update Instructions (PR Code 7UG).
- 2. Update the instrument cluster control module, J285 (address word 0017) using the SVM action code as listed in the table below, if necessary:

| Model    | Model<br>Year | Old Software<br>Part Number | Old Software<br>Version | New Software<br>Part Number | New Software<br>Version | SVM Code Input |
|----------|---------------|-----------------------------|-------------------------|-----------------------------|-------------------------|----------------|
|          |               |                             |                         |                             | (or higher)             |                |
|          | 2017          |                             | 0300                    |                             |                         |                |
|          |               | 4M0920890B                  | 0302                    | 4M0920890B                  | 0310                    | FPKWW310Q7     |
| Q7       |               |                             | 0306                    |                             |                         |                |
|          | 2018          | 4M0920890E                  | 0376                    | 4M0920890E                  | 0378                    | FPKWW378Q7     |
| R8       | 2017          | 4S0920890A                  | *                       | 4S0920790A                  | 0253                    | FPKWW253R8     |
|          | 2017          | 8W5920890C                  | *                       | 8W5920890C                  | 0313                    | FPKWW313B9     |
| A4/A5/Q5 | 2018          | 8W5920890G                  | 0377                    | 8W5920890G                  | 0379                    | FPKWW379B9     |
|          | 2017          | 8V0920890                   | *                       | 8V0920890                   | 0047                    |                |
|          |               | 8V0920894                   |                         | 8V0920894                   | 0047                    | FFRVVV047A3Q2  |
| A3       | 2018          | 8V0920890C                  | 0000                    | 8V0920890C                  | 0000                    |                |
|          |               | 8V0920894C                  | 0068                    | 8V0920894C                  | 0069                    | FFNVVVU09A3Q2  |
| тт       | 2017          | 8S0920790B                  | *                       | 8S0920790B                  | 0296                    | FPKWW296TT     |

© 2018 Audi of America, Inc.

All rights reserved. Information contained in this document is based on the latest information available at the time of printing and is subject to the copyright and other intellectual property rights of Audi of America, Inc., its affiliated companies and its licensors. All rights are reserved to make changes at any time without notice. No part of this document may be reproduced, stored in a retrieval system, or transmitted in any form or by any means, electronic, mechanical, photocopying, recording, or otherwise, nor may these materials be modified or reposted to other sites, without the prior expressed written permission of the publisher.

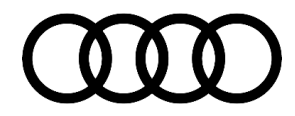

### Warranty

| Claim Type:       | <ul> <li>110 up to 48 Months/50,000 Miles.</li> <li>G10 for CPO Covered Vehicles – Verify Owner.</li> </ul> |              |                                                          |
|-------------------|----------------------------------------------------------------------------------------------------|--------------|----------------------------------------------------------|
|                   | If vehicle is outside any warranty, this Technical Service Bulletin is informational only.                  |              |                                                          |
| Service Number:   | 9025                                                                                                    |              |                                                          |
| Damage Code:      | 0039                                                                                                    |              |                                                          |
| Labor Operations: | Software Update                                                                                             | 0151 0000    | Time stated on<br>diagnostic<br>protocol (Max<br>100 TU) |
| Diagnostic Time:  | GFF                                                                                                    | No allowance | 0 TU                                                     |
|                   | Road test prior to service procedure                                                                        | No allowance | 0 TU                                                     |
|                   | Road test after service procedure                                                                           | No allowance | 0 TU                                                     |
| Claim Comment:    | As per TSB #2052820/1                                                                                       |              |                                                          |

All warranty claims submitted for payment must be in accordance with the Audi Warranty Policies and Procedures Manual. Claims are subject to review or audit by Audi Warranty.

### **Required Parts and Tools**

If necessary order in advance the SD card for the model or install the software to an SD card with the specifications SDHC or SDXC via the SD Creator:

| Model    | Model year | SD card     |
|----------|------------|-------------|
| Q7       | 2017       | 8S0906961AJ |
|          | 2018       | 8S0906961AK |
| R8       | 2017       | 8S0906961AF |
| A4/A5/Q5 | 2017       | 8S0906961AG |
|          | 2018       | 8S0906961AL |
| A3       | 2017       | 8S0906961AH |

© 2018 Audi of America, Inc.

All rights reserved. Information contained in this document is based on the latest information available at the time of printing and is subject to the copyright and other intellectual property rights of Audi of America, Inc., its affiliated companies and its licensors. All rights are reserved to make changes at any time without notice. No part of this document may be reproduced, stored in a retrieval system, or transmitted in any form or by any means, electronic, mechanical, photocopying, recording, or otherwise, nor may these materials be modified or reposted to other sites, without the prior expressed written permission of the publisher.

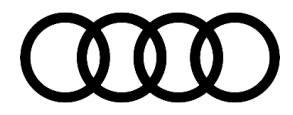

|    | 2018 | 8S0906961AM |
|----|------|-------------|
| TT | 2017 | 8S0906961AE |

### **Additional Information**

The following Technical Service Bulletin will be necessary to complete this procedure:

- TSB 2011732, 00 Software Version Management (SVM), operating instructions.
- TSB 2047812, 00 SD Creator: How to setup and use the SD Creator for obtaining vehicle software updates via the MirrorServer.
- TSB 2047576, 91 MIB2 High Navigation Software Update Instructions (PR Code 7UG).

All part and service references provided in this TSB (2052820) are subject to change and/or removal. Always check with your Parts Department and/or ETKA for the latest information and parts bulletins. Please check the Repair Manual for fasteners, bolts, nuts, and screws that require replacement during the repair.

©2018 Audi of America, Inc. All rights reserved. Information contained in this document is based on the latest information available at the time of printing and is subject to the copyright and other intellectual property rights of Audi of America, Inc., its affiliated companies and its licensors. All rights are reserved to make changes at any time without notice. No part of this document may be reproduced, stored in a retrieval system, or transmitted in any form or by any means, electronic, mechanical, photocopying, recording, or otherwise, nor may these materials be modified or reposted to other sites, without the prior expressed written permission of the publisher.

© 2018 Audi of America, Inc.

All rights reserved. Information contained in this document is based on the latest information available at the time of printing and is subject to the copyright and other intellectual property rights of Audi of America, Inc., its affiliated companies and its licensors. All rights are reserved to make changes at any time without notice. No part of this document may be reproduced, stored in a retrieval system, or transmitted in any form or by any means, electronic, mechanical, photocopying, recording, or otherwise, nor may these materials be modified or reposted to other sites, without the prior expressed written permission of the publisher.